# **Anmeldung bei Cornelsen**

1. Gebe in einem Browser "mein.cornelsen.de" ein.

# Cornelsen

| Anmelden                      |  |
|-------------------------------|--|
| Bitte Benutzerdaten eingeben. |  |
|                               |  |
| Nutzername                    |  |
| Nutzername vergessen? →       |  |
| Passwort                      |  |
| 0                             |  |
| Passwort vergessen? →         |  |

2. Klicke unten links auf "Registrieren", wähle im Anschluss "Schüler/-innen" aus.

| Registrierung                                                                    |
|----------------------------------------------------------------------------------|
| laben Sie noch keine Zugangsdaten zu Cornelsen.o<br>Registrieren Sie sich hier.  |
| Für Lehrerinnen und Lehrer der<br>allgemeinbildenden und berufsbildenden Schulen |
| Für Referendare                                                                  |
| Für Dozent/-innen und Trainer/-innen                                             |
| Für Schüler/-innen                                                               |
| Für Schulen                                                                      |
| Für Privatkunden                                                                 |

3. Gebe hier nun deine Daten ein..

### Registrierung für Schüler/ -innen und Lernende

Dieser Account eignet sich zum Freischalten und Nutzen von Produkten. Bitte beachte, dass du damit nicht auf cornelsen.de einkaufen kannst.

Die mit einem Sternchen (\*) gekennzeichneten Felder sind Pflichtfelder.

E-Mail-Adresse (nicht notwendig personalisiert) \* hier: iServ-Email-Adresse Beispiel von Hans Test: Die E-Mail-Adresse verwendest du dann als Nutzernamen h.test@rs-sonthofen-cloud.de beim Login auf cornelsen.de. Deine Adresse muss keinen Namen enthalten. Bitte beachte, dass die folgenden Zeichen nicht enthalten sein dürfen: () \_ Passwort wählen\* Wähle hier dasselbe Passwort wie bei iServ, 0 dann musst du dir nur ein Passwort merken. Wähle ein Passwort, das mindestens 8 Zeichen lang ist und mindestens einen Großbuchstaben, einen Kleinbuchstaben und eine Zahl enthält. Leerzeichen sind nicht erlaubt. Beispiel für den Schüler Hans Test: Passwort wiederholen\* h.test@rs-sonthofen-cloud.de 0 und das selbe Kennwort wie in iServ eingeben Bitte gib dein Passwort zur Sicherheit noch einmal ein. (so musst du dir nur ein Kennwort / Passwort Cornelsen versichert, die Daten nicht für Werbezwecke zu verwenden und nicht an Dritte weiterzugeben, es sei denn, es besteht eine entsprechende gesetzliche Verpflichtung. merken)

Aber Achtung: sollte das Kennwort für Cornelsen nicht den Richtlinien entsprechen, musst du es abändern.

Ein sicheres Kennwort enthält mindestens:

- einen Großbuchstaben
- ein Sonderzeichen
- einen Kleinbuchstaben
- eine Ziffer
- und sollte mindestens 8 Zeichen lang sein
- 4. Klicke im Anschluss auf "Registrieren".
- 5. Es erscheint nun folgendes Fenster von Cornelsen.

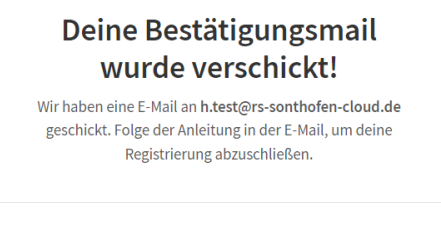

 $\sim$ 

#### Du hast keine E-Mail erhalten?

- Überprüfe deinen Spam-Ordner.
- Überprüfe deine angegebene E-Mail-Adresse: h.test@rs-sonthofen-cloud.de und registriere dich gegebenenfalls erneut.
- Die E-Mail-Adresse ist korrekt? Fordere eine neue Bestätigungsmail an.
- Wende dich an unser Servicecenter, falls das Problem weiterhin besteht.
- 6. Die Registrierung ist somit abgeschlossen und du erhältst eine Email in iServ von Cornelsen.

| Iserv                   |              | 😑 🏦 » E-Mail » Posteingan                                              | 1                                                                      | @ Apps             | 🛿 Hilfe 🔺 2 |
|-------------------------|--------------|------------------------------------------------------------------------|------------------------------------------------------------------------|--------------------|-------------|
| Staatliche Realschule S | onthofen     | 🖍 Verfassen                                                            | Suchan                                                                 |                    |             |
| HT Hans Test            | •            | Posteingang 113                                                        | Summer                                                                 |                    |             |
| Module filtern          |              | Entwürfe                                                               | C Betreff                                                              | Jî Datum J₹        | Größe ↓î    |
| Schnellzugriff          | /            | Gesendet                                                               | 🗌 🖈 Cornelsen Verlag 🛛 Bitte bestätige deine Registrierung             | 19.03.2023 16:20   | 38 KB       |
| E-Mail                  |              | Vvestermann erg, Balling billing sourcer westerma                      | 19.03.2023 15:57                                                       | 7 KB               |             |
|                         | W Papierkorb | 🗌 🛧 Marcus Hausladen Erinnerung: Einladung zum Online-Elternabend "Tab | 2 12.03.2023 20:21                                                     | 554 KB             |             |
| Dateien                 |              | Unerwünscht                                                            | 🗌 🖈 Christian Müller Informationen zum qualifizierenden Mittelschulabs | @ 04.02.2023 16:11 | 294 KB      |

## 7. Klicke diese Email an und bestätige den Link, den du erhalten hast.

| Iserv                           | Dapierkorb    | < Zurück | Antworten | Allen antworten                                                                | → Weiterleiten     | Ł Verschieben -        | Papierkorb  |
|---------------------------------|---------------|----------|-----------|--------------------------------------------------------------------------------|--------------------|------------------------|-------------|
| Staatliche Realschule Sonthofen | Unerwünscht   |          |           |                                                                                |                    |                        |             |
|                                 | Einstellungen |          |           |                                                                                |                    |                        |             |
| HT Hans Test •                  |               |          | Cor       | nelsen                                                                         |                    |                        |             |
| Module filtern                  |               |          |           |                                                                                |                    |                        | _           |
| Schnellzugriff 🖉 🖌              |               |          |           |                                                                                |                    |                        |             |
| <b>F F M</b> -8                 |               |          | Cor       | nelsen E-Mails                                                                 |                    |                        |             |
| E-mail                          |               |          | Jetz      | t Registrierung b                                                              | tatigen            | Registrierung bes      | tätigen     |
| E Dateien                       |               |          |           |                                                                                |                    |                        | 3           |
| T Kalender                      |               |          |           |                                                                                |                    |                        |             |
| TT Stundenplan                  |               |          | Hallo     | 6                                                                              |                    |                        |             |
| 👳 Messenger                     |               |          | dank      | danke, dass Du dich für Cornelsen entschieden hast! Bitte klicke auf den Link, |                    |                        |             |
| Verwaltung                      |               |          | um d      | leine Registrierung zu                                                         | bestätigen.        |                        |             |
|                                 |               |          | Mit d     | er Bestätigung deiner                                                          | E-Mail-Adresse ka  | nnst du dein Schulbuc  | h als E-    |
| Videokonterenzen                |               |          | Book      | freischalten, dein Buo                                                         | ch mit dem Smartph | none nutzen und mit ir | nteraktiven |
| Alle Module                     |               |          | obui      | igen inner genau uas                                                           | Richtige üben.     |                        |             |
|                                 |               |          | Wir v     | vünschen dir viel Spaß                                                         | 31                 |                        |             |
| Impressum                       |               |          | Dein      | Cornelsen Verlag                                                               |                    |                        |             |
|                                 |               |          |           |                                                                                |                    |                        |             |
|                                 |               |          | Regi      | strierung bestätigen –                                                         | •                  |                        |             |
|                                 |               |          |           |                                                                                |                    |                        |             |

8. Du wirst auf die Cornelsen-Seite weitergeleitet und erhältst diese Meldung.

| Cornelser                      | 1                                                                                           |  |  |  |  |
|--------------------------------|---------------------------------------------------------------------------------------------|--|--|--|--|
|                                | Dein Konto wurde<br>freigeschaltet!<br>Du kannst dich jetzt bei der Lernplattform anmelden. |  |  |  |  |
|                                | Jetzt anmelden                                                                              |  |  |  |  |
| 9. Klic<br>10. Mel<br>Cornelse | ke auf "Jetzt anmelden".<br>Ide dich nun bei Cornelsen mit deinen Daten an.<br>n            |  |  |  |  |
|                                |                                                                                             |  |  |  |  |
|                                | Anmelden<br>Bitte Benutzerdaten eingeben.                                                   |  |  |  |  |
|                                | Nutzername h.test@rs-sonthofen-cloud.de Nutzername vergessen? → Passwort                    |  |  |  |  |
|                                | Passwort vergessen? → Noch kein Nutzerkonto erstellt? Registrieren →                        |  |  |  |  |

## 11. Es folgt dieses Fenster:

| Cornelsen    |                      |                               |          | Service & Hilfe | e   Kontakt    |
|--------------|----------------------|-------------------------------|----------|-----------------|----------------|
|              |                      |                               | Anmelden | Merkzettel      | )<br>Warenkorb |
| E-Bibliothek | E-Bibliothek         |                               |          |                 |                |
|              | Produkt freischalten | Hier den Lizenzcode eintragen | Weiter   |                 |                |

- 12. Gebe hier nun deinen Büchercode der Firma Cornelsen ein (zB. Englisch)
- 13. So gibst du nun der Reihe nach alle Schlüssel der Online-Bücher ein.
- 14. Logge dich korrekt bei Cornelsen aus und in der App am Tablet wieder ein. Nun solltest du alle Bücher hellgrau in der App sehen und durch "antippen" kannst du sie auf dein Tablet herunterladen.